# デザインマニュアル (レイアウト)

## Joruri CMS 2017

2017年4月4日

## 目次

| [1] レイアウト       | . 1 |
|-----------------|-----|
| 1-1 レイアウトへのアクセス | . 1 |
| [2] レイアウト一覧     | . 2 |
| 2−1 レイアウトの新規作成  | . 3 |
| 2-2 レイアウト一覧画面   | . 5 |
| 2-3 レイアウト編集画面   | . 6 |

## [1] レイアウト

「レイアウト」は、各種ページのピースやタグを HTML 記述し、またそれを装飾・調整する CSS の記述や、別途保存された外部 CSS へのリンクをヘッダへの記述を行い、ページ内の配置を構成します。

各ページを作成する際、ここで作成したレイアウトを選択することで表示するページデザインにすることができます。

また、同様にして、同一ページの携帯サイト版のレイアウトを作成することができます。

ここで登録したレイアウトは、設定メニューで選択したコンセプト内に格納されます。

このため、レイアウトを登録する際に、参照するコンセプトと同じか上位の階層を選択して登録する必要があります。

### 1-1 レイアウトへのアクセス

(1) 管理画面の上部メニュー「デザイン」をクリックします。

| Joruri   |       |     |      |        | 総務課 | サイト管理 | 者 (admin) |
|----------|-------|-----|------|--------|-----|-------|-----------|
| じょーるり市 🔻 | コンテンツ | データ | デザイン | ディレクトリ | サイト | ユーザー  | ログ        |
| ルート ・    |       |     |      |        |     |       |           |

(2)「レイアウト」をクリックすると、現在登録されているピースが、ピース D のアルファベット昇順で一覧表示されます。

| Joru                     | ıri               |       |       | 総務課         | サイト管理  | 者(admin) | 公開画面 | ログアウト |                |                |
|--------------------------|-------------------|-------|-------|-------------|--------|----------|------|-------|----------------|----------------|
| じょーるり                    | 市 🔻               | コンテンツ | データ   | デザイン        | ディレクトリ | ታイト      | ユーザー | ログ    |                |                |
| <i>ル</i> −ト ▼            |                   | ピース   | レイアウト | スタイル        | シート    |          |      |       |                |                |
| 新規作成                     | ì                 |       |       |             |        |          |      |       |                |                |
| 詳細                       | レイアウトID           |       |       | レイアウト名      |        |          |      |       |                | 更新日時           |
| <u>詳細</u>                | ategory           |       |       | カテゴリ        |        |          |      |       |                | 17-04-03 17:07 |
| 詳細                       | 詳細 category-bunya |       |       | カテゴリ(分野)    |        |          |      |       |                | 17-04-03 15:36 |
| 詳細                       | <u>詳細</u> col-1   |       |       | 固定ページ(1カラム) |        |          |      |       | 201            | 17-01-17 10:28 |
| <u>詳細</u> doc            |                   | 記     | 記事    |             |        |          |      | 201   | 17-04-03 16:00 |                |
| <u>詳細</u> event-calendar |                   | 1     | イベント  |             |        |          |      | 201   | 17-01-17 10:28 |                |
| <u>詳細</u> soshiki        |                   |       | 組     | 組織          |        |          |      |       | 201            | 17-01-17 10:28 |
| <u>詳細</u> soshiki-top    |                   |       | 組     | 組織TOP 201   |        |          |      |       |                | 17-01-17 10:28 |
| 詳細 tag                   |                   |       | 関     | 関連ワード       |        |          |      |       |                | 17-01-17 10:28 |

|     | Joru      | ri             |           |              | 総務課 | サイト管理者 | (admin) | 公開調 | 面      | ログアウト       |
|-----|-----------|----------------|-----------|--------------|-----|--------|---------|-----|--------|-------------|
|     | じょーるりす    | <b>₱ •</b>     | コンテンツ データ | デザイン ディレクトリ  | サイト | ユーザー   | ログ      |     |        |             |
|     | ルート ・     |                | ピース レイアウ  | スタイルシート      |     |        |         |     |        |             |
|     | 新規作成      | (1)            |           |              |     |        |         |     |        |             |
| (2) | 詳細        | レイアウトID        |           | レイアウト名       |     |        |         |     | 更      | 新日時         |
|     | 詳細        | category       |           | カテゴリ         |     |        |         |     | 2017-0 | 04-03 17:07 |
|     | 詳細        | category-bunya |           | カテゴリ(分野)     |     |        |         |     | 2017-0 | 04-03 15:36 |
|     | 詳細        | col-1          |           | 固定ページ (1カラム) |     |        |         |     | 2017-0 | 01-17 10:28 |
|     | 詳細        | doc            |           | 記事           |     |        |         |     | 2017-0 | 04-03 16:00 |
|     | 詳細        | event-calendar |           | イベント         |     |        |         |     | 2017-0 | 01-17 10:28 |
|     | 詳細        | soshiki        |           | 組織           |     |        |         |     | 2017-0 | 01-17 10:28 |
|     | <u>詳細</u> | soshiki-top    |           | 組織TOP        |     |        |         |     | 2017-0 | 01-17 10:28 |
|     | 詳細        | tag            |           | 関連ワード        |     |        |         |     | 2017-0 | 01-17 10:28 |

## [2] レイアウト一覧

(1)「新規作成」…レイアウトを新規作成します。

(2)「詳細」…登録されたレイアウトの詳細情報を表示します。

## 2-1 レイアウトの新規作成

|     | _覧 (1)    |                             |
|-----|-----------|-----------------------------|
|     | 基本情報      |                             |
|     |           |                             |
|     | コンセプト     | (2) <i>μ</i> -ト v           |
|     | レイアウトID   | (3)                         |
|     | レイアウト名    | (4)                         |
|     |           |                             |
|     | レイアウト情報   |                             |
|     |           | (6)(7)                      |
| (5) | ) 標準レイアウト | 携帯レイアウト スマートフォンレイアウト        |
| (R) |           |                             |
|     | HEAD \$   | BODANA (a)                  |
|     |           |                             |
|     |           |                             |
|     |           |                             |
|     |           |                             |
|     |           |                             |
|     |           | h.                          |
|     |           |                             |
|     |           |                             |
|     |           |                             |
|     | 作成者       |                             |
|     |           |                             |
|     | グループ      | (10) 総務課 🗸                  |
|     | 7 _ +#    | (11) Httle=maticaleria)     |
|     | 1-9-      |                             |
|     |           |                             |
|     |           | (10)                        |
|     |           | <ul><li>(12) 登録する</li></ul> |
|     |           |                             |
|     |           |                             |

「新規作成」ボタンをクリックするとレイアウトの新規登録画面が表示されます

(1)「一覧」…レイアウトの一覧画面に戻ります。

(2)「コンセプト」…レイアウトをどのコンセプトに格納するかを選択します。

(3)「レイアウトID」…データ管理用のIDを半角英数字で入力します。

(4)「レイアウト名」…レイアウト名を全角で入力します。

(5)「標準レイアウト」タブ・・・パソコンからのアクセス時に表示するページレイアウトを設定します。

(6)「携帯レイアウト」タブ…携帯からのアクセス時に表示するページレイアウトを設定します。

(7)「スマートフォンレイアウト」タブ・・・スマートフォンからのアクセス時に表示するページレイアウトを設定します。

(8)「HEAD タグ」タブ…ヘッダに記述する外部 CSS の読み込みタグなどを入力します。

(9)「BODY タグ」タブ・・・ページ本文部分の HTML を記述します。ピースや記事を[[タグ名]]で入力することで表示できます。 (10)「グループ」・・・作成者のグループをプルダウンから選択します。 作成者のユーザアカウントをプルダウンから選択します。 (11)「ユーザー」…作成者のユーザアカウントをプルダウンから選択します。

(12)「登録する」…「登録する」ボタンをクリックするとレイアウトが登録されます

レイアウトは作成しただけでは画面には表示されません。 作成するページでレイアウトを適用させてはじめて画面に反映されます。

#### 2-2 レイアウト一覧画面

#### レイアウトー覧画面で「詳細」をクリックすると、各レイアウトの詳細情報画面が表示されます。

| _(1)_(2)_(3)                             | (4)                          |  |  |  |  |  |  |
|------------------------------------------|------------------------------|--|--|--|--|--|--|
| 一覧編集創除                                   | 複製                           |  |  |  |  |  |  |
| 基本情報                                     |                              |  |  |  |  |  |  |
| コンセプト                                    | ルート                          |  |  |  |  |  |  |
| レイアウトID                                  | doc                          |  |  |  |  |  |  |
| レイアウト名                                   | 記事                           |  |  |  |  |  |  |
| レイアウト情報                                  |                              |  |  |  |  |  |  |
| 標準レイアウト 携帯レイフ                            | <sup>2</sup> ウト スマートフォンレイアウト |  |  |  |  |  |  |
| HEADタグ BODYタグ                            |                              |  |  |  |  |  |  |
| [[text/head-col2]]<br>[[text/analytics]] |                              |  |  |  |  |  |  |
|                                          |                              |  |  |  |  |  |  |
|                                          |                              |  |  |  |  |  |  |
|                                          |                              |  |  |  |  |  |  |
| 作成者                                      |                              |  |  |  |  |  |  |
| 作成者                                      | 総務課                          |  |  |  |  |  |  |
| 作成日時                                     | 2017-01-17 10:28             |  |  |  |  |  |  |
| 編集日時                                     | 2017-04-03 16:00             |  |  |  |  |  |  |

(1)「一覧」…レイアウトの一覧画面に戻ります。

(2)「編集」…レイアウトの編集画面を表示します。

(3)「削除」…レイアウトを削除します。「削除」をクリックすると、「削除してよろしいですか?」という画面が表示されるので、 「OK」をクリックするとリンクが削除されます。

「キャンセル」をクリックすると、削除がキャンセルされます。

※削除が完了すると、元に戻すことができませんので、十分にご注意ください。

(4)「複製」…レイアウトを複製します。「複製」をクリックすると、「複製してよろしいですか?」と確認するダイアログが表示され ます。「OK」をクリックするとレイアウト名に【複製】と表記されたレイアウトが一覧に複製保存されます。複製直後 のレイアウトは、レイアウト ID がないので「編集」からレイアウト ID を入力します。 「キャンセル」をクリックすると、複製がキャンセルされます。

### 2-3 レイアウト編集画面

「編集」をクリックすると、レイアウトの編集画面が表示されます。

| (1)(2)                                   |                 |  |  |  |  |  |
|------------------------------------------|-----------------|--|--|--|--|--|
| 一覧詳細                                     |                 |  |  |  |  |  |
| 基本情報                                     |                 |  |  |  |  |  |
| コンセプト                                    | <i>ルート</i>      |  |  |  |  |  |
| レイアウトロ                                   | doc             |  |  |  |  |  |
| レイアウト名                                   | 記事              |  |  |  |  |  |
| レイアウト情報                                  |                 |  |  |  |  |  |
| 標準レイアウト 携帯レイア                            | ウト スマートフォンレイアウト |  |  |  |  |  |
| HEADタグ BODYタグ                            |                 |  |  |  |  |  |
| [[text/head-col2]]<br>[[text/analytics]] |                 |  |  |  |  |  |
| 作成者                                      |                 |  |  |  |  |  |
| グループ                                     | 総務課 >           |  |  |  |  |  |
| ユーザー                                     | · · · ·         |  |  |  |  |  |
|                                          | 更新する            |  |  |  |  |  |

(1)「一覧」…レイアウトの一覧画面に戻ります。

(2)「詳細」…レイアウトの詳細画面に戻ります。

各項目については、前項[2]レイアウト 2-1 レイアウトの新規作成を参照してください。 「更新する」ボタンをクリックすると内容が保存されます。